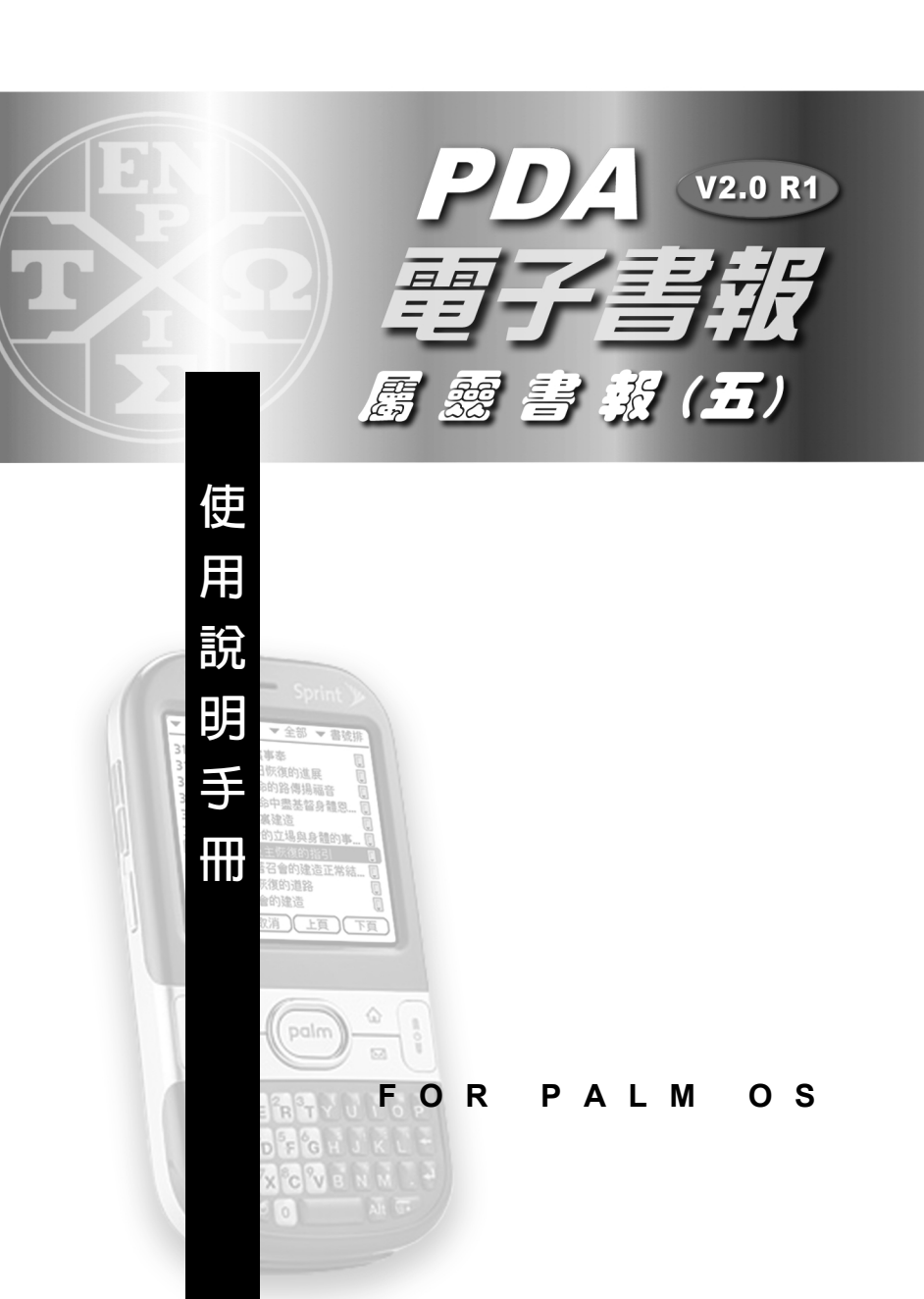

『電子書報—處靈書報(五)for Palm OS』乃針對 Palm OS 作業系統之個人數位助理器(PDA)及智慧型手機 (PDA Phone)等手持裝置設計,收錄臺灣福音書房所發 行之各類處靈書報共七十餘本。內容涵括約餘一書中估比 個奥祕、藉着禱告享受基督是話又是靈、靈估操練英靈的 釋效、基督是福音估煩擔、基督徒估趨向、在愛裏建造、 普及主恢復估脂引、為着召會估建造正常結果子和牧養的 路、魚和餅、石榴效蕊等書報之篇題、網要、全文及羼 表,並可上綠下載最新書報之資料庫,持續擴充書報內 容。主是生命估糧,今天,我們要享受基督作生命樹,作 信徒共厚估分,本電子書報實提供了最便捷估途徑。但願 藉着這樣估享受,把我們一步一步,一層一層,構成新耶 路撒冷,直到內遠。

| $\square$ | 録 |
|-----------|---|
|           |   |

| 壹 產品簡介                              |        |
|-------------------------------------|--------|
| 1-1 軟體特色                            | ••• 1  |
| 1-2 特殊功能                            | 1      |
| 1-3 系統需求                            | 2      |
| 貳 安裝步驟                              |        |
| 2-1 安裝庫步軟體 (Palm Desktop)           | 6      |
| 2-2 安裝電子書報-屬靈書報(五)                  | 7      |
| 2-3 安裝序號辨識工具                        |        |
| (Software Number Identify Tool)     | 12     |
| 叁 註册步驟                              |        |
| 3-1 取得產品序號 (Product Number ) ······ | 13     |
| 3-2 <u>辨</u> 識軟體序売(Software Number) | 13     |
| 3-3 豫犕電子郵件信箱(E-Mail Address)        | ··· 14 |
| 3-4 開始上絳註册                          | 15     |
| 3-5 填上 詳                            | 15     |
| 建 操作説明                              |        |
| 4-1 主要螢幕                            | ··· 17 |

| 4-3 顯示引經   |
|------------|
| 4-4 自動捲動   |
| 4-5 快速選頁   |
| 4-6 全文搜尋   |
| 4-7 標記書籤   |
| 4-8 個人 設定  |
| 4-9 複製頁    |
| 4-10 顯示 屢表 |
| 4-11 版本資訊  |
|            |

| 附錄一 | 顯示中文簡體字 | 26 |
|-----|---------|----|
| 附錄二 | 長螢幕顯示範例 | 27 |
| 附錄三 | 版權聲明    | 28 |

# 壹 產品簡介

### 1-1 軟體特色

- -內含七十餘本屬慶書報各篇之篇題、綱要、全文及屢 表,並可上綠下載最新書報之資料庫,持續擴充書報 內容。
- 每卷書任總綱皆可起連結至各篇信息。
- 每篇信息任綱目皆可起連結至該篇任相對位置。
- 每段內文任別經皆可起連結至所引用任新舊約理經恢 復本經文。

| 3:30 pm 📃 🔻 | · 01-聖經包   8 | Û | ▼ 五輯 | ▼ 種類 ▼ 全部 | ▼ 書號排  |
|-------------|--------------|---|------|-----------|--------|
| □□−−倪柝聲文集   | □□ 生命讀經      |   | 1005 | 神愛世人      |        |
| 阈 序號辨識      | [1247]活力人操練  |   | 1006 | 神願意       | Ţ      |
| [_]書報索引     | 📭 電子詩歌       |   | 1007 | 神愛你       | Ţ      |
| 🛄 電子聖經+     | 🔳 讀經指引       |   | 1008 | 神尋找人      | Ţ      |
| ◯=辭庫索引      | 初信餵養         |   | 1009 | 父親的心      | Ţ      |
| ■■■屬靈書報     | 🗊 iSilo      |   | 1010 | 看看耶穌      | Ţ      |
|             |              |   | 1011 | 祂來爲甚麼     | Ţ      |
|             |              |   | 1012 | 逾越節的羔羊    | Ţ      |
|             |              |   | 1013 | 十字架的苦難    | Ţ      |
|             |              |   | 1014 | 如何下地獄     | Ţ      |
|             |              |   | (確定) | ) 取消 (上頁  | ) 下頁 ) |

### 1-2 特殊功能

- 可起連結(Hyper-Link)、自動捲動(Auto-Scroll)。 - 內建書籤、個人設定(講整版碼、字型大小、自動構 機、自動捲動速度)。

- 具有搜尋(分月針對篇題綱目或全文搜尋)功能。
- 支援滾輸(Jog Dial)、五戶導航鈤(5-Way Navigator)。
- 支援記憶卡(VFS),所有相關的資料庫均(F安裝) 擴充卡上。

#### 1-3 系統需求

#### 1-3-1 適用機型

達序於採序 Palm OS(3.5 版以上)為作業系統之 Palm
(或PalmOne)、快筆運(X-PRO系列)、Sony、Acer、
IBM、Visor等PDA、PDA Phone及Smartphone。
本次發行之應序軟體,不適序於以Win CE為作業系統
之 Pocket PC。

#### 1-3-2 閱讀簡體中文或者其他語言

在亞洲地區發行之PalmOne Zire 71、72、TE、T5、 TX、Treo 650、Treo 680及Centro等機種已內建CJKOS (中日韓多屢語言系統),可設定簡體中文顯示。(不 書另行採購、安裝)

其餘機種,除Acer s10、s60內建繁體中文外,可選擇 安裝CJKOS, 耳以切換繁簡中文体顯示。(常另行採 屢、安裝)

#### 1-3-3 記憶體需求

屬靈書報(五)資料庫完整安裝需要約10MB住起憶體 空間。

屬臺書報閱讀器需要約125KB住庭憶體空間。

新舊約聖經恢復本引經資料庫(引經視審) 需要約 2.4MB 記憶體空間。

**屬靈書報**(五)資料檔之分類、檔名、大小列表如下:

|      |   | ** |
|------|---|----|
| ᇳ브   | ᆂ | 不日 |
| IIIA |   | ** |
| 개田   |   | ㅈ只 |

| 書売   | 書 名    | 檔名       | 大小   |
|------|--------|----------|------|
| 1005 | 神愛世人   | 1005.pdb | 21KB |
| 1006 | 神願意    | 1006.pdb | 16KB |
| 1007 | 神愛你    | 1007.pdb | 17KB |
| 1008 | 神尋找人   | 1008.pdb | 20KB |
| 1009 | 父親的心   | 1009.pdb | 16KB |
| 1010 | 看看耶穌   | 1010.pdb | 12KB |
| 1011 | 祂來為甚麼  | 1011.pdb | 31KB |
| 1012 | 逾越節柱羔羊 | 1012.pdb | 18KB |
| 1013 | 十字架住苦難 | 1013.pdb | 12KB |
| 1014 | 如何下地街  | 1014.pdb | 34KB |
| 1015 | 審判     | 1015.pdb | 16KB |

#### 造就類

| 書虎   | 書 名    | 檔名       | 大小    |
|------|--------|----------|-------|
| 2025 | 初信課程   | 2025.pdb | 474KB |
| 2030 | 甚麼是新約  | 2030.pdb | 207KB |
| 2265 | 基督徒任趨向 | 2265.pdb | 96KB  |
| 2292 | 魚和餅    | 2292.pdb | 344KB |

| 書完   | 書        | 名             | 檔名       | 大小    |
|------|----------|---------------|----------|-------|
| 2313 | 力拉大、以    | 弗所、腓立比、       |          |       |
|      | 歌雜 西書中   | 甘經歷基督         | 2313.pdb | 85KB  |
| 2314 | 召會是基督    | 的健康           | 2314.pdb | 359KB |
| 2318 | 事實、信心    | <u> </u>      | 2318.pdb | 183KB |
| 2319 | 享受基督的    | 豊富以建造召會作基督    | -        |       |
|      | 的身體      |               | 2319.pdb | 276KB |
| 2320 | 傳揚高品福    | 音体生活          | 2320.pdb | 76KB  |
| 2323 | 教師訓練     |               | 2323.pdb | 47KB  |
| 2324 | 因信而活     |               | 2324.pdb | 162KB |
| 2325 | 在基督襄     |               | 2325.pdb | 164KB |
| 2326 | 為着生命的    | 辰大對付我們內裏的     | -        |       |
|      | 諸部分      |               | 2326.pdb | 106KB |
| 2327 | 邦靈连基督    | 的骨體           | 2327.pdb | 277KB |
| 2328 | 屢慶之於信    | 徒             | 2328.pdb | 205KB |
| 2329 | 約 二十 書中  | 的七個奧祕         | 2329.pdb | 95KB  |
| 2330 | 神的奥祕实    | 基督住奥祕         | 2330.pdb | 123KB |
| 2331 | 藉着禱告享    | 受基督是話又是靈      | 2331.pdb | 107KB |
| 2332 | 基督是道路    | 真理和生命         | 2332.pdb | 206KB |
| 2333 | 石榴菠蕊     |               | 2333.pdb | 411KB |
| 2335 | 對受訓者的    | <b>指導兵權</b> 危 | 2335.pdb | 49KB  |
| 2336 | 書信中作為    | 月靈甘基督         | 2336.pdb | 66KB  |
| 2337 | 信徒對變化    | 任經歷           | 2337.pdb | 93KB  |
| 2338 | <u> </u> | 架             | 2338.pdb | 147KB |
| 2339 | 到榮耀裏去    | 任路徑           | 2339.pdb | 123KB |
| 2340 | 聖靈的印記    | 1             | 2340.pdb | 159KB |
| 2341 | 活在神人講    | 和中實際計路        | 2341.pdb | 64KB  |
| 2342 | 接觸主,在    | 靈裏被充滿,        |          |       |
|      | 並有正確的    | 基督徒聚會,以完成     |          |       |
|      | 神內遠住定    |               | 2342.pdb | 60KB  |
| 2343 | 經歷基督作    | 内裏住生命         | 2343.pdb | 69KB  |
| 2344 | 神對基督與    | 召會的心意         | 2344.pdb | 121KB |
| 2345 | 靈白操練與    | 屢住釋效          | 2345.pdb | 45KB  |
| 2346 | 為着基督身    | 霞的一經歷神人講和     | 2346.pdb | 116KB |

| 書売   | 書 名           | 檔名       | 大小    |
|------|---------------|----------|-------|
| 2347 | 神任豊満          | 2347.pdb | 113KB |
| 2348 | 在神新造中神疾人甘闢係   | 2348.pdb | 119KB |
| 2349 | <b>墨</b> 华操练  | 2349.pdb | 68KB  |
| 2350 | 書信中神肖慶伟人肖慶    | 2350.pdb | 182KB |
| 2351 | 基督是福音的俱誓      | 2351.pdb | 311KB |
| 2352 | 完成神河遠定旨体生活    | 2352.pdb | 123KB |
| 2353 | 為着召會聚會經歷基督作祭物 | 2353.pdb | 200KB |
|      |               |          |       |

#### 教會與事奉類

| 書売   | 書名             | 檔名       | 大小    |
|------|----------------|----------|-------|
| 3023 | 一体真正立場         | 3023.pdb | 201KB |
| 3024 | 伊等街展端雨位聖父,     | -        |       |
|      | 雨位��生命体灵,三位神   | 3024.pdb | 26KB  |
| 3026 | 達到召會擴增與開展任新路   | 3026.pdb | 9KB   |
| 3104 | 主恢復當前甘進展       | 3104.pdb | 101KB |
| 3105 | 召會實際並生機住建造     | 3105.pdb | 117KB |
| 3106 | 主恢復中体五個重點      | 3106.pdb | 86KB  |
| 3109 | 實行主當前行動之路      | 3109.pdb | 176KB |
| 3113 | 為着建造基督的身體那合乎   |          |       |
|      | 聖經白聚會與事奉之路     | 3113.pdb | 344KB |
| 3114 | 認識生命與召會        | 3114.pdb | 385KB |
| 3115 | 擴建召會体三要素—生、養、教 | 3115.pdb | 342KB |
| 3116 | 召會住立場與召會住聚會    | 3116.pdb | 72KB  |
| 3118 | 在靈裏事奉          | 3118.pdb | 142KB |
| 3119 | 主今日恢復的進展       | 3119.pdb | 218KB |
| 3120 | 憑生命住路傳揚福音      | 3120.pdb | 201KB |
| 3121 | 在生命中盡基督身體恩畴体内月 | 3121.pdb | 105KB |
| 3122 | 在愛裏建造          | 3122.pdb | 158KB |
| 3125 | 在神行動中正確的領導下留在  |          |       |
|      | 神經綸獨一任新於職事裏    | 3125.pdb | 66KB  |
| 3127 | 召會甘立場実身體甘事奉    | 3127.pdb | 164KB |
| 3128 | 普及主恢復的指引       | 3128.pdb | 98KB  |

| 書売   | 書    | 名       | 檔名            | 大小    |
|------|------|---------|---------------|-------|
| 3130 | 為着召會 | 生建造正常結果 | <b></b><br>長子 |       |
|      | 和牧養的 | 客       | 3130.pdb      | 157KB |
| 3131 | 主恢復的 | 道路      | 3131.pdb      | 342KB |
| 3133 | 召會住建 | 造       | 3133.pdb      | 83KB  |
|      |      |         | 合苦共 72 個檔案,   | 約10MB |

#### 1-3-4 擴充卡支援

電子書報支援擴充卡(VFS),包括:

- Compact Flash (CF) •

- Multimedia Card (MMC)  $\,$   $\,$
- Secure Digital (SD) •
- Memory Stick (MS) •

### 貳 安裝步驟

2-1 安裝同步軟體 (Palm Desktop)

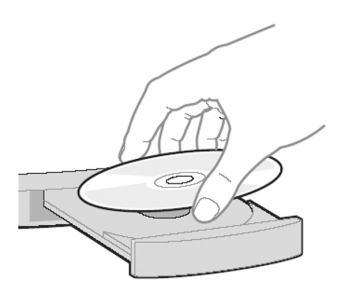

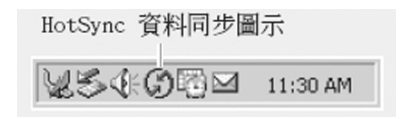

2-2 安裝電子書報一屬靈書報(五)

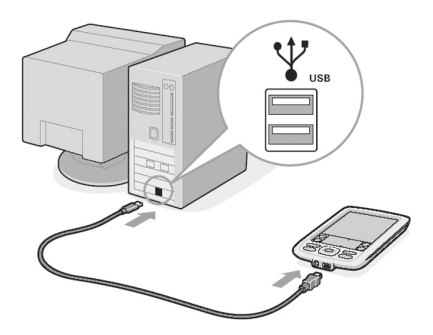

- 將PDA 效在底座(Cradle)上。若無底座, 譯確定 PDA 與電腦已連接妥當。

- 將電子書報 - 屬靈書報 (五) 光葉片 貴於電腦光葉機

内。

- 點選Palm Desktop 左下 f f **安裝工具**(**Install Tool**)。 〔注1〕
- 再按新增(Add)按键。
- 選出須安裝住財行檔案, 諸參看 2-2-1 安裝執行檔部 分。
- 如果要將屬靈書報(五)資料庫及新舊於理經恢復本 引經資料庫(.pdb檔)安裝在擴充卡上, 講參看 2-2-2
   安裝資料檔部分。
- 按**Done** 按钮, 再按**PDA** 底座上体按键, 開始資料 步作業。若無底座, **譯選出PDA**上**資料同步**軟體, 並 按下 時步 鈕進行 時步 作業。
- 當資料 市步作業完成後,便可以在PDA上 執行 屬靈書 報。
- 〔註1〕Palm Desktop最新的版本(v4.1.x)已將Install Tool改 為Quick Install,操作上稍有不同。新版本下載網址 如下:

http://www.palmone.com/tw/zh/software/desktop/

(英文版本)

http://www.palm.com/tw/zh/support/downloads/

win\_desktop.html (中文版本)

2-2-1 安裝執行檔 (PRC 檔)

諸將以下路徑所指之電子書報−屬靈書報(五) 閱讀 器(Reader) 住財行檔安裝至主記憶體內(或擴充卡上 之Launcher資料夾中):

光碟片:\電子書報-屬靈書報(五)\執行檔\

spiritual.prc (屬靈書報載行檔)

若PDA是PalmOne Tungsten T3、T5、TX或Sony CLIE N系列体機種(NX70V, NX73V, NX80V, NZ90V
等),可以選擇安裝spiritual\_320x480.prc檔,而不必安
裝spiritual.prc檔。這將使處憂書報直接支援320\*480高
解析度的僅幕顯示, ) 所以增進閱讀效率。

| 🗟 palmOne 快速安裝                          |                                                           | $\mathbf{X}$ |
|-----------------------------------------|-----------------------------------------------------------|--------------|
| 檔案(F) 編輯(E) 檢視(Y) 説明(H)                 |                                                           |              |
| 🗒 掌上型電腦: 1.0 MB 可用空間 (上一次 HotSync 資料同步作 | 業後) 使用者(U): Melanie 🗸                                     | ~            |
| 名字 大小 類型                                | <u>^</u>                                                  | ^            |
| 🖸 spiritual.prc 123 KB Palm應用程式         | MTE .                                                     |              |
|                                         | 名稱: neereader.prc<br>大小: 94.19 KB<br>類型: Palm 應用程式<br>集合: |              |
|                                         | HotSync(R) 資料同步作業就緒                                       |              |
| <                                       | =                                                         |              |
| ■ 擴充卡:未找到擴充卡                            | ALM 75-75                                                 |              |
| 名字 大小 類型                                | 央抱資訊                                                      |              |
| 將檔案拖拉到這裏以安裝到擴充卡中                        | 該項目無附加資訊                                                  |              |
| <u>s</u>                                |                                                           | *            |
| 新增(▲) ■ ■除(ℝ)                           | 隱藏詳細資訊①                                                   | 2)           |
|                                         |                                                           | 1.::         |

2-2-2 安裝資料檔 (PDB 檔)

屬靈書報(五) <>
(五) 
(五) 
(五) 
(五) 
(五) 
(五) 
(五) 
(五) 
(五) 
(五) 
(五) 
(五) 
(五) 
(五) 
(五) 
(五) 
(五) 
(五) 
(五) 
(五) 
(五) 
(五) 
(五) 
(五) 
(五) 
(五) 
(五) 
(五) 
(五) 
(五) 
(五) 
(五) 
(五) 
(五) 
(五) 
(五) 
(五) 
(五) 
(五) 
(五) 
(五) 
(五) 
(五) 
(五) 
(五) 
(五) 
(五) 
(五) 
(五) 
(五) 
(五) 
(五) 
(五) 
(五) 
(五) 
(五) 
(五) 
(五) 
(五) 
(五) 
(五) 
(五) 
(五) 
(五) 
(五) 
(五) 
(五) 
(五) 
(五) 
(五) 
(五) 
(五) 
(五) 
(五) 
(五) 
(五) 
(五) 
(五) 
(五) 
(五) 
(五) 
(五) 
(五) 
(五) 
(五) 
(五) 
(五) 
(五) 
(五) 
(五) 
(五) 
(五) 
(五) 
(五) 
(五) 
(五) 
(五) 
(五) 
(五) 
(五) 
(五) 
(五) 
(五) 
(五) 
(五) 
(五) 
(五) 
(五) 
(五) 
(五) 
(五) 
(五) 
(五) 
(五) 
(五) 
(五) 
(五) 
(五) 
(五) 
(五) 
(五) 
(五) 
(五) 
(五) 
(五) 
(五) 
(五) 
(五) 
(五) 
(五) 
(五) 
(五) 
(五) 
(五) 
(五) 
(五) 
(五) 
(五) 
(五) 
(五) 
(五) 
(五) 
(五) 
(五) 
(五) 
(五) 
(五) 
(五) 
(五) 
(五) 
(五) 
(五) 
(五) 
(五) 
(五) 
(五) 
(五) 
(五) 
(五) 
(五) 
(五) 
(五) 
(五) 
(五) 
(五) 
(五) 
(五) 
(五) 
(五) 
(五)

光葉片:\電子書報- 屬靈書報(五)\資料檔\\*.pdb (屬靈書報(五)資料檔)

Sony CLIE 序户可以使序 PDA 中 CLIE 檔案總管,事先 於擴充卡的/Palm/Programs 路徑上,建立一個命名為 books 的資料來,然後再使序 PDA 上 MS 匯入(Ms Import) 
皆應序軟體,從光碟片複製 
後安裝 
的資料來 藉曲電腦 
的視窗介面,直接 
點在擴充卡以下 
的資料來 中:/Palm/Programs/books

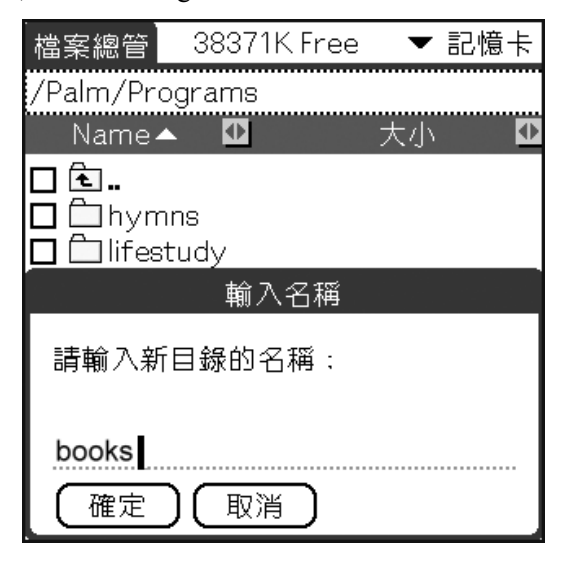

非Sony CLIE 估) 户, 蒂使月 黃卡機或檔案工具(如 McFile) 在擴充卡估)/Palm/Programs 路徑上, 事先建立 一個命名為books 估資料夾。然後將擴充卡效入黃卡機 中, 再從光碟片複製 谷安裝 估資料檔, 藉由電腦 估視 窗介爾, 直接 是至上述所指定 估資料夾中。

另外,新舊約理經恢復本引經資料庫,存放於光碟片 上以下估資料夾中:

光葉片:\電子書報-廣靈書報(五)\引經檔\bible\_ rcv all.pdb(新舊約理經恢復本引經資料庫)

諱
F
上述
は
広法,
在
擴
充卡
は
J
Palm
/
Programs
路徑
上
,
事
先
建
立
一
個
命
名
為
biblerdr
は
資
料
夾
。
然
後
將
引
經
檔
複
製
至
上述
所
指
定
は
資
料
夾
中
。
(
已
安
装
者
不
必
重
複
安
装
。
)

#### 2-2-3 反安裝(删除)

- 從PDA 首頁体功能表,選擇刪除。
- 選擇屬靈書報, 再按删除鍵。
- 選擇序號辨識, 再按刪除鍵。
- 選擇Spiritual Book Config.pdb, 再按删除键。
- 使序檔案工具將/Palm/Programs/books 資料夾內所有 **估**資料檔删除。

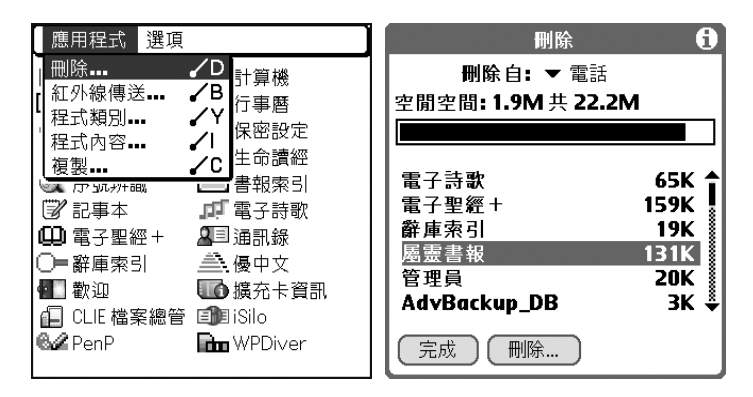

|                                                                                                | 6                              |
|------------------------------------------------------------------------------------------------|--------------------------------|
| 刪除自: ▼ 電話                                                                                      |                                |
| 空閒空間: 1.9M 共 22.2M                                                                             |                                |
|                                                                                                |                                |
| snapCalc5                                                                                      | 76K 😭                          |
| Solitaire Pack 1 Saved.<br>Spiritual Book Confia                                               | 3K<br>297K                     |
| Solitaire Pack 1 Saved .<br>Spiritual Book Config<br>SS_P2P                                    | 3K<br>297K<br>230K             |
| Solitaire Pack 1 Saved .<br>Spiritual Book Config<br>SS_P2P<br>Sunrise<br>System DB Chain Head | 3K<br>297K<br>230K<br>4K<br>2K |

# 2-3 安裝序號辨識工具

(Software Number Identify Tool)

如果PDA已安裝了序號辨識工具v1.1R2,可以選過此 節;如果尚未安裝或已安裝較舊版本,建議使用與2-2 小節, 勇相 局 的 步骤, 安装 以 下 的 檔案, 以 供 上 緝 注 册 時 參 考 月:

光葉片:\電子書報-屬靈書報(五)\序號辨識工具\ identify.prc

### 叁 註册步驟

3-1 取得產品序號 (Product Number)

包裝盒內右上作貼有產品序號標籤,標籤上印有16帶 的產品序號(包括大寮字母、符號、數字和『-』 等)。如下圖:

> PDA 應序軟體產品序売: 電子書報-- 爆慶書報(五) BK23-XXX-085-TMR

3-2 辨識軟體序號 (Software Number)

在PDA桌面上點選序號辨識工具的小儲示,, 選擇電 子書報-屬靈書報(五),即可辨識出供註册月的欺 體序號。對於大多數的PDA而言,此軟體序號就是該 PDA出廠時惟一的硬體序號(Serial Number),但不一 定等 肺於PDA 背面的编號;然而,由於少部分的PDA 沒有硬體序號,序號辨識工具便自動產生特殊的軟體 序號,供使 月 者註册時使 月。

| ,<br>序號辨識工具    |  |
|----------------|--|
|                |  |
| ▼ 麕靈書報第五輯      |  |
|                |  |
|                |  |
|                |  |
|                |  |
| 附註:該序號與硬體序號相同。 |  |
|                |  |
| 阿們             |  |

| 序號辨識工具         |
|----------------|
| ▼ 屬靈書報第五輯      |
| 軟體序號:          |
| 833ISP3B2DTO   |
| 附註:該序號由辨識工具産生。 |
| 阿們             |

# 3-3 豫備電子郵件信箱(E-Mail Address)

您必須豫備一個電子郵件信箱, **屬能註**册成功, 例如: yourname@mailbox.com.tw

#### 3-4 開始上網註册

上 緝 註 册 成 功 後, 註 册 系 統 會 即 刻 寄 發 註 册 鑰 是 (Register Key)至 所 登 錄 甘 慮 子 郵 件 信 箱, 以 提 供 使 月 者 保 存 或 進 一 步 註 册 參 考。

- 步驟1:上綠(連結至臺灣福音書房綠站http://www. twgbr.org.tw,進入電子產品專區,選擇線上 詳冊綠頁)。
- 步驟2:選擇產品名稱:電子書報-屬憂書報(五)。
- 步驟3: 翰入產品序號 (Product Number ) 16 .
- 步驟4: 翰入軟體序號 (Software Number) 12/ 等。
- 步驟5: 輸入電子郵件信箱(E-mail Address)。
- 步驟6:E-mail 將收到 註册 鑰是 (Register Key)。
- 3-5 填上註册鑰匙
  - 電子書報-屬靈書報(五)除了書上緝註册外,亦書 在PDA 住軟體上註册。

諱在屬靈書報任功能表上選擇註册,然後在註册表 上填入從絳上所取得估註册鑰匙,註册成功後便可正 式格月屬靈書報第五輯。〔註2〕

〔註2〕倘若未註册成功,每一册屬靈書報只能閱讀前五篇 信息,並且使用七次後,便無法再繼續使用。

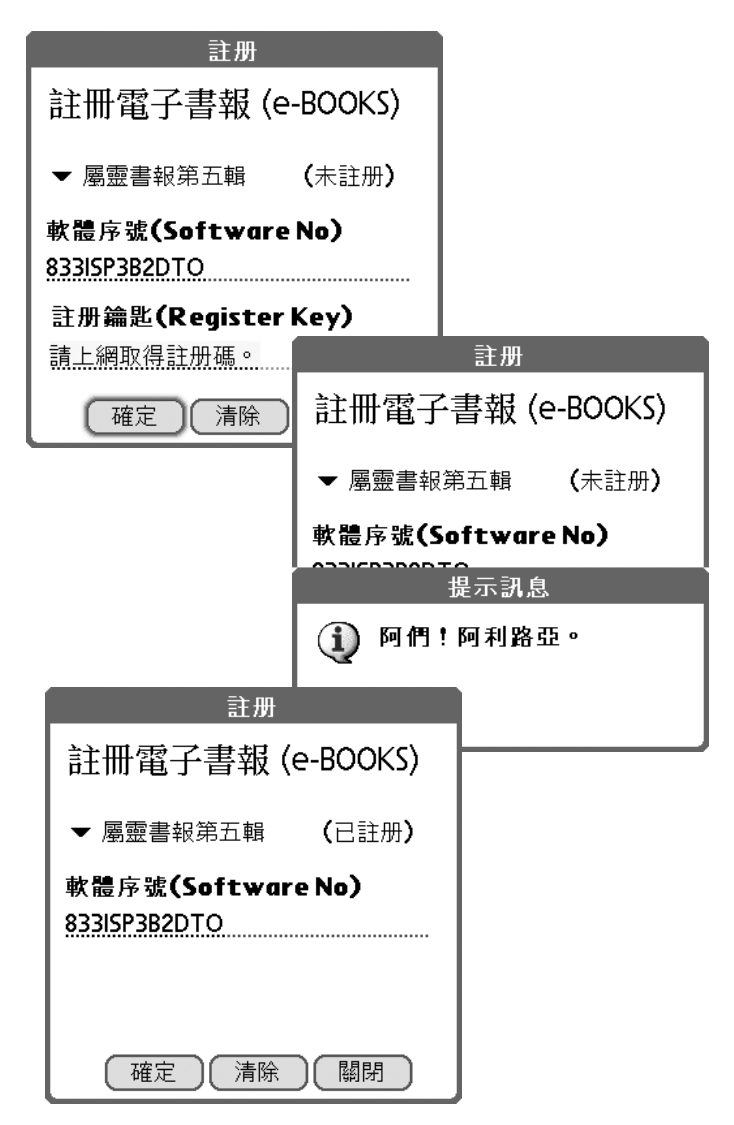

# 肆 操作說明

### 4-1 主要螢幕

### 4-1-1 移動畫面

- ·在螢幕上拖曳來回移動畫面。
- 按向上 / 向下按键。
- 若 PDA 支援滾輸 (Jog Dial),亦可以使用。
- 若 PDA 支援五向導航鈕(5-Way Navigator),亦可 以使用。

#### 4-1-2 工作列

|          | 屬靈書報 3% ↓ ●□□ ↓ □ □ ₽ □      |
|----------|------------------------------|
| 5% 快速建頁  | 基督是福音的負擔                     |
| 🛑 庐前     | <u>【 涧目 】</u>                |
| □ ●到各卷目錄 | <u>説明</u> ▲<br>第一篇 福音是爭戰 ▲   |
| ▶ 後退     | 第二篇 基督是福音的負擔 ▲               |
| □        | 第三篇傳揚福音的準備 ▲<br>第四篇虚空人生變詩歌 ▲ |
| □ 標記書籤   | 第五篇 人生的罪惡 🔺                  |
| ♀ 全文搜尋   | 第六篇人的生命 ▲<br>第七篇人生的歸宿 ▲      |
| 個人設定     | ΓΥ                           |

▲ 移至頁首(屬靈書報名篇綱目)

4-1-3 功能表

點選屬靈書報, 螢幕即顯示功能素, 內有編輯、查看、 選項等功能。

4-2 指定閱讀

在主要螢幕上, 點按 □ ( 或在手寮 m 版上使 F Graffiti 書 寫" ✓",便 可 依書號 或種類 選擇 要 閱 黃 b 書 卷。 在 任 一卷書 b 抐 文 裏, 可 點 按 □ ,以進 行 該 卷書 任 一 篇 的 閱 講 。

| ▼ 五輯 、                               | ▼ 種類 🛛 ▼                                  | 全部                                                               | ▼ 書號排                                         |                 |                                            |     |
|--------------------------------------|-------------------------------------------|------------------------------------------------------------------|-----------------------------------------------|-----------------|--------------------------------------------|-----|
| 2345<br>2346<br>2347<br>2348<br>2349 | 靈的操練與<br>爲著基督身<br>神的豐滿<br>在神新造中<br>靈的操練   | !靈的釋<br>/體的一<br> 神與人<br> ▼ 五]                                    | ¥放 『<br>-經歴…『<br>-經歴…『<br>』<br>動閣…『<br>輯 ▼ 種类 | j ▼:            |                                            | 書名排 |
| 2350<br>2351<br>2352<br>2353<br>3023 | 書信中神的<br>基督是福音<br>完成神永遠<br>爲著召會聚<br>一的眞正立 | 書信「<br>書信「<br>」<br>基督<br>、<br>基督、                                | 中神的靈同<br>中作為那靈<br>之於信徒<br>是道路眞理<br>是福音的負      | ]人的<br>的基<br>和生 | 2350<br>2336<br>2328<br>2332<br>2351       |     |
| (確定)                                 | (取消)(                                     | 基督 湯 福 湯 福 湯 福 湯 割 香 湯 割 香 雪 湯 雪 雪 雪 雪 雪 雪 雪 雪 雪 雪 雪 雪 雪 雪 雪 雪 雪 | 走的趨向<br>高品福音的<br>命的路傳揚<br>主當前行動<br>主          |                 | 2265<br>2320<br>1015<br>3120<br>3109<br>上頁 |     |

4-3 顯示引經

點選引經的超速結,將會自動靜出經文連結小視審。 此時將五向導航鈕往右按一下可移至下一章,往左按 一下可移至上一章,往上按可移至上一節,往下按可 移至下一節,若向下按或點選小視審以外的範圍,可 取消該引經顯示。亦可講整類月、卷名、章、節,移 至後參考的經文。

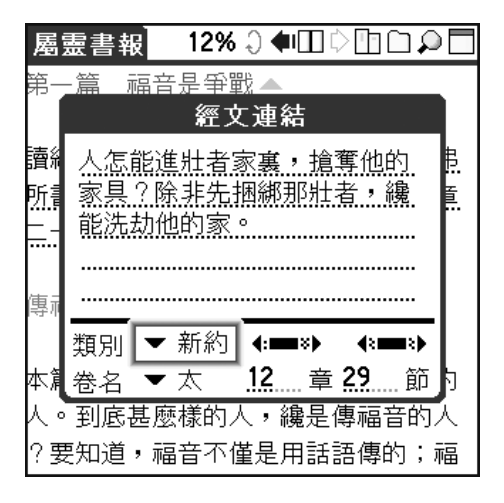

4-4 自動捲動

將五向導航鈕往右按一下(或於手寮匯版上寮上"✓ A"),屬靈書報任內容將會自動捲動。再往右按一下,將停止捲動。

### 4-5 快速跳頁

在主要螢幕上, 點按百分比, 屬靈書報甘內容將快速 颶頁至該篇信息甘第一頁、最後一頁或相對甘位量。

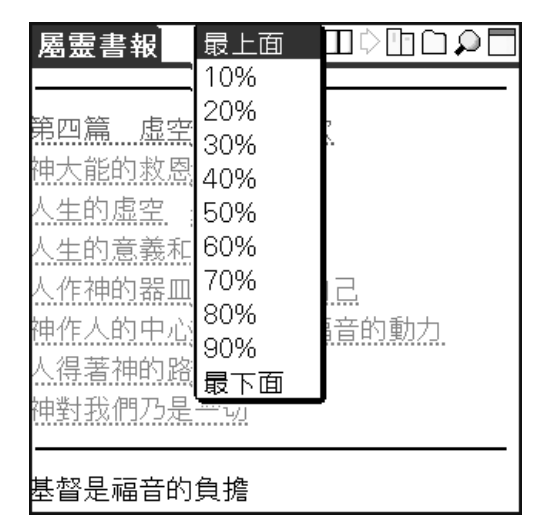

4-6 全文搜尋

#### 4-6-1 搜尋篇題綱目

在主要螢幕上, 點按, , 選擇搜尋範圍, 再勾選搜尋 篇題綱目, 輸入關鍵辭, 按搜尋鍵即可。搜尋範圍可 選擇本頁、所有頁面或所有書卷。(另有進階選項, 可進一步選擇。) 4-6-2 搜尋內容

在主要螢幕上, 點按, , 選擇 搜尋範圍, 再勾選搜尋 內容, 輸入關鍵辭, 按**搜尋**鍵即可。搜尋範圍可選擇 本頁、所有頁 正或所有書卷。(另有進階選項, 可進 一步選擇。)

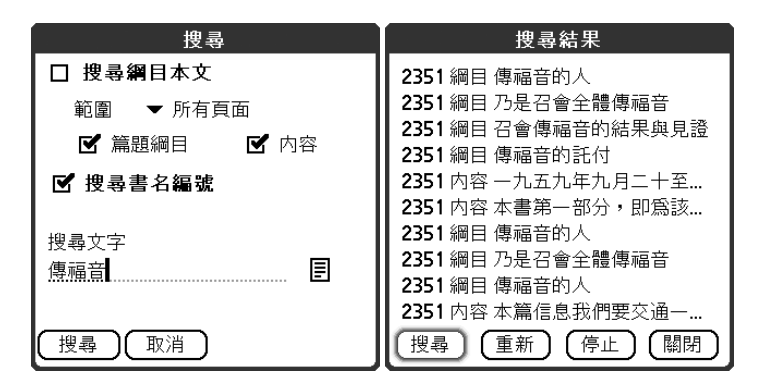

#### 4-6-3 移到內文和繼續搜尋

輕按其中一個**搜尋結果**,便可直接移到該册屬靈書報 住內容,進一步閱讀。若要再查看其他住腹尋結果, 可**是按、** , 作內文與腹尋結果住遼蒂切換。

| 屬靈書報 15% ♀ ●□□ ♀ □ |
|--------------------|
| 專福音的人 ▲            |
| 本篇信息我們要交通一點關乎傳福音的  |
| 人。到底甚麼樣的人,纔是傳福音的人  |
| ?要知道,福音不僅是用話語傳的;福  |
| 音主要是藉著人傳出去的。我們若是讀  |
| 使徒行傳,就能看見頭一次召會起來傳  |
| 福音,話語是第二,人本身纔是第一。  |
| 使徒們的聲音是第二,使徒們那班人是  |
| 第一。換句話説,使徒們站在那裏時,  |
| 他們就是福音的出口;並不是等到他們  |

如果按**重新**鍵, 螢幕 則返**申搜尋**甘畫 當螢幕顧示10個結果 時, 搜尋便會暫停, 你**可輕按搜尋鍵**繼續 搜尋。

4-7 標記書籤

在主要螢幕上, 點按 🗋, 卽顯示書籤畫碼。

4-7-1 添加一個書籤

只要按新增鍵,便可將 目前閱讀的內容記錄成 書籤。書籤會以標記的 先後順序排列。

| 書籤              |
|-----------------|
| 2351 第四篇 虚空人生變詩 |
|                 |
|                 |
|                 |
|                 |
|                 |
|                 |
|                 |
| 新增(刪除)(關閉)      |

#### 4-7-2 删除一個書籤

#### 4-7-3 移至書籤內容

輕點某一書籤內容兩次,即可移至書籤所標記的容, 繼續閱讀。

4-8 個人設定

在主要螢幕上, 點按 □, 即可在個人設定對話框中, 作行達、字距、字型大小、不自動關機及自動捲動速 度体設定。

| 個人設定            | <b>屬靈書報</b> 59% ♀ ● □ ♀ □ ♀ □            |
|-----------------|------------------------------------------|
| 行 距: 😑 = 🖿      | 1 10 373-22216                           |
| 字距:『「」」         | 入得者神的路▲                                  |
| 字型大小: AAAA      |                                          |
| □ 設定系統不自動關機     | 然而,我們如何得著這位神                             |
| 自動捲動設定:         | 呢?聖經告訴我們,祂離我                             |
| 毎次搭動 ▼ 1 ▼ 像素   | 們各人不遠,就在我們口裏                             |
| 間隔時間 ▼ 100 ▼ 微秒 | ,在我們心裏。( <u>徒十七27</u>                    |
|                 | <ul> <li>         ・          ・</li></ul> |
| 「確定」「取消」        | 墮落遠離神,神卻親自來到                             |

### 4-9 複製頁面

使序功能表上複製本頁的功能,(或在手穿 画板上使 序 Graffiti書穿" / C",)可複製 正在閱讀的頁 画,然後 見到 記事本上。若有零要,可以與電腦進行傳步處理, 以進一步使 F電 腦上的排版軟體,編輯網 要或信息。

| 編輯 查看 選項                                       |
|------------------------------------------------|
| 複製本頁 🖌 🖌 🖌 C                                   |
|                                                |
| 袖對人三步奇妙的救法 ▲                                   |
|                                                |
| <br>提前三音十六節説,『大哉!敬虔的奧                          |
| 2011年(八間記) - 八成: 奴役的矢<br>畝!這早毎所小認的。 武早:湖(抽)    |
| 119:12年秋月436日~秋年~110(14)<br>原明松内幽。 21前一辛二人四答道。 |
| 顓猊於冈痘°」仮刖—早—丁凹即乱'                              |
| 「祂在木頭上,在祂的身體裏,親自擔                              |
| 當了我們的罪,使我們既然向罪死了,                              |
| 就得以向義活著;因祂受的鞭傷,你們                              |
| 便得了醫治。」加拉太二章二十節説,                              |

### 4-10 顯示圖表

若有羼表在內文中, 閱讀器將顯示起連結。按下相關 連結後,將開啓新視窗顯示附屢,按雜開按鈕, 可師 到原畫爾。若羼表起出螢幕大小, 可以觸控筆移動攝 表, 或使序五向導航鈕控制羼表的顯示。

| 甚麼是新約 | 附圖二   | (離開)                                |
|-------|-------|-------------------------------------|
|       |       |                                     |
|       |       |                                     |
| (     | 家     | 淨                                   |
| 立:44  | 化合和   | 上十                                  |
| 和小    | 生叩们間  | EJ                                  |
|       | 、裏面的知 | 汨識                                  |
|       |       |                                     |
|       |       |                                     |
|       | 基歷是新約 | 基度是新約 附圖二<br>新約 { 潔<br>生命和能<br>裏面的外 |

## 4-11 版本資訊

在功能表上選項欄內 B 關於屬靈書報中, 記錄了 關於 電子書報- 屬靈書報 B 詹 蒙 朗, 版權宣告、或相關 絳 址等版本資訊。

| 電子書報 - 屬靈書報<br>version 2.0 R 1             |
|--------------------------------------------|
| 此電子書報乃是爲了<br>引進一個新人實際的出現                   |
| 製作發行:<br>臺灣福音書房<br>http://www.twgbr.org.tw |
| 關閉                                         |

# 附錄一 顯示中文簡體字

點選中日韓中文系統(CJKOS),設定字串集:繁體 中文BIG5;顯示為:簡體中文GB,便可將臺慶書報中 所有估綱目、內文及引經以中文簡體字顯示。

| 9:21 pm                                                                                                    | 🕒 🔻 04-工具程式                                                   | 中日韩                                                                                                    | 增强                                                                                                    | 输入                   | V4.5                          |
|----------------------------------------------------------------------------------------------------|---------------------------------------------------------------|----------------------------------------------------------------------------------------------------|----------------------------------------------------------------------------------------------------|----------------------|-------------------------------|
| <ul> <li>● 中文手寫</li> <li>● TIR 管理員</li> <li>● DALauncher</li> <li>● HRCaptDM</li> <li>● McMail</li> <li>● PPI</li> </ul> | 108 中文系統<br>✔ Adv. Backup<br>陸 FileZ<br>101 McFile<br>20 OKey | <ul> <li>✓ 启动中!</li> <li>字串集:</li> <li>型示为:</li> <li>型 智慧 侦测</li> <li>□ 支援中!</li> <li>□ 支援中!</li> <li>□ 支援中!</li> <li>□ (14)</li> <li>○ 在初</li> <li>○ (14)</li> <li>○ (14)</li></ul> | 日<br>韩<br>系体中<br>中<br>一<br>第<br>前<br>本<br>中<br>中<br>文<br>一<br>前<br>繁<br>简<br>体<br>中<br>中<br>文<br>一<br>朝<br>繁<br>简<br>体<br>中<br>中<br>文<br>一<br>朝<br>朝<br>繁<br>简<br>体<br>中<br>中<br>文<br>一<br>朝<br>朝<br>朝<br>本<br>中<br>中<br>文<br>一<br>朝<br>朝<br>朝<br>朝<br>朝<br>朝<br>朝<br>朝<br>朝<br>朝<br>朝<br>朝<br>朝 | BIG5<br>GB<br>有 1999 | □ 90°<br>A <u>繁</u><br>-2002, |

| 属灵书报 1% ♀ ● □ ♀ □ □ ♀ □                           | 属灵书报 10% ♀ ● □ ♀ □                      |
|---------------------------------------------------|-----------------------------------------|
|                                                   | 第 <u>一章 人是宇宙的中心▲ 经文选结</u>               |
| 人一神永远定旨的中心                                        | 读 <u>神说,我们要按著我</u><br>们的形像,照著我们         |
| 人是神的彰显和代表<br>———————————————————————————————————— | 一 <u>的样式造人,使他们</u><br>一 管理海里的鱼、空中。<br>西 |
| 传扬高品福音的生活                                         | , 类别 ▼ 旧约 ( == ※ ) ( *== )              |
| 第一章 人是宇宙的中心▲                                      | 本书的负担可用以下五句话                            |

# 附錄二 長螢幕顯示範例

| 属灵书报 1% ♀ ●□□ ♀ □                     |
|---------------------------------------|
| 第上帝 所以你们要士 使五足族主的                     |
| <u>界飞早,所以你们发去,因力内作主的。</u><br>门徒       |
| 到外邦人之地去                               |
| <u> </u>                              |
| 在三一神里,将人放进三一神里                        |
| 有能力传高品的福音<br>需要与人建造在一起                |
| ————————————————————————————————————— |
| 第七章 所以你们要去,使万民作主的                     |
| 门徒 🔺                                  |
| 读经,马太福音二十八章十六至二十节                     |

### 附錄三 版權聲明

- ◎Sony為新力公司住崖册髙標。
- ◎Acer s10、s60為宏碁之PDA住產品名稱。
- ◎Workpad 為IBM公司住產品名稱。
- ◎Visor為Handspring公司住產品名稱。
- ◎CJKOS 為掌者科技住產品名稱。
- ◎McFile 為該應 F 軟體 原創公司 的 產品名稱。
- ◎所引月之掌龍中文、優中文等中文化介爾,為所課 屬之公司版權所有。
- ◎屬靈書報(五)所收錄之書報全文及本產品,為臺 灣福音書房版權所有。